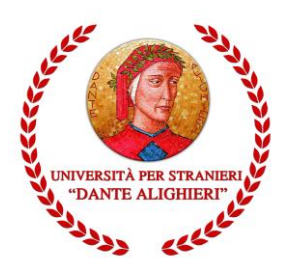

# Guida all'immatricolazione online

Guida alla procedura di registrazione, di immatricolazione e di iscrizione online ai corsi di studio

# Redatto dalla Segreteria Didattica

Versione 1.SB.2018\_09\_18

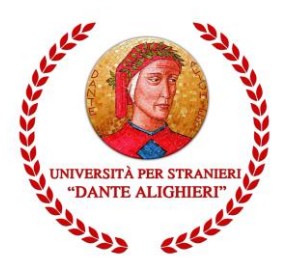

### INDICAZIONI INIZIALI

La presente guida mira a facilitare gli utenti nella procedura di registrazione, immatricolazione e iscrizione online ai corsi di studio dell'Università per Stranieri "Dante Alighieri".

## **1. REGISTRAZIONE**

Per accedere ai servizi online è necessario raggiungere la pagina <u>https://unist.esse3.cineca.it/Home.do</u> e procedere con la registrazione dei dati anagrafici cliccando sulla funzione *Registrazione* posta nei menu ai lati dell'homepage

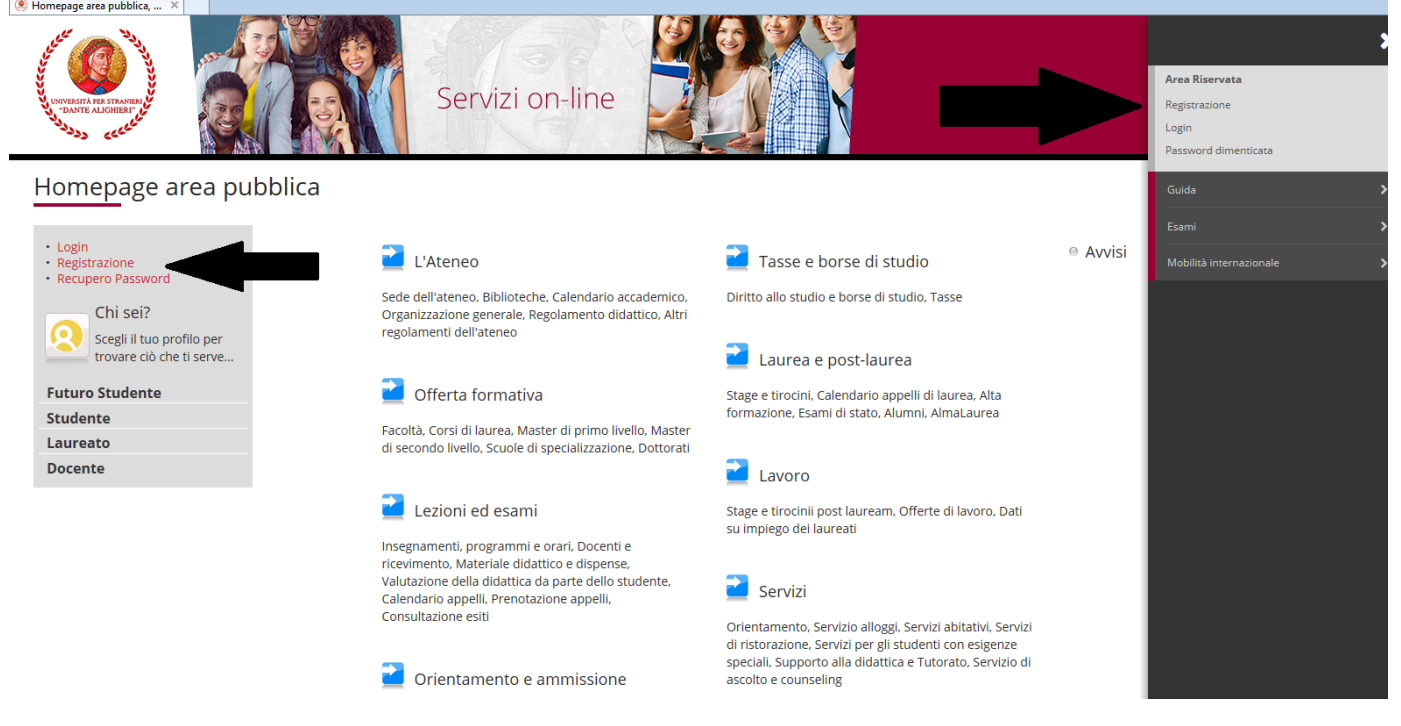

La fase di registrazione richiederà l'inserimento dei dati anagrafici, di residenza e domicilio, dei recapiti telefonici, del permesso di soggiorno <sup>(per gli studenti stranieri)</sup> fino alla creazione delle credenziali d'accesso (username e password) che saranno utili per l'accesso alla procedura di immatricolazione.

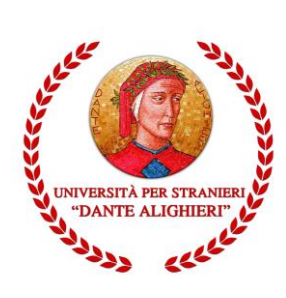

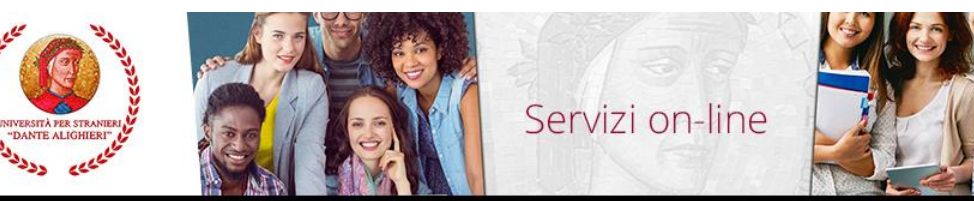

# Registrazione Web

Attraverso le pagine seguenti potrai procedere con la registrazione al sito. Al termine ti saranno consegnati un nome utente e un codice di accesso che ti permetteranno di accedere a offerti. Le informazioni che ti verranno richieste le trovi nell'elenco qui sotto: \* Dati anagrafici \* Codice Fiscale \* Indirizzi: Residenza e Domicilio \* Recapito: email, fax, numero cellulai

| Attività              | Sezione                                      | Info | St |
|-----------------------|----------------------------------------------|------|----|
| A - Registrazione Web |                                              | 0    |    |
|                       | Dati Personali                               | 0    |    |
|                       | Inserimento o modifica permesso di soggiorno | 0    |    |
|                       | Indirizzo Residenza                          | 0    |    |
|                       | Indirizzo Domicilio                          | 0    |    |
|                       | Recapito                                     | 0    |    |
|                       | Scelta Password                              | 0    |    |
|                       | Riepilogo Registrazione Utente               | 0    |    |
|                       | Riepilogo Credenziali                        | 6    |    |

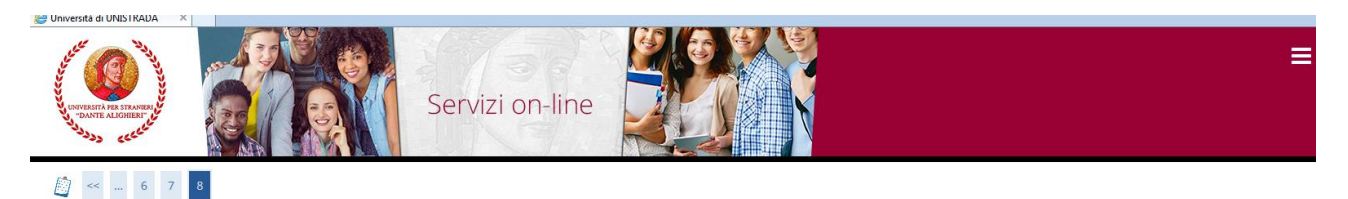

I Legenda

#### Registrazione: Registrazione Conclusa

Sono state inserite correttamente tutte le informazioni richieste. Per entrare nella nuova Area Personale è necessario eseguire l'operazione di Login inserendo, quando richiesto, le chiavi d'accesso riportate sotto. Si consiglia di trascrivere queste informazioni in modo sicuro, per gli accessi futuri.

| Credenziali                                    |                                                                |  |
|------------------------------------------------|----------------------------------------------------------------|--|
| Nome                                           | MARIO                                                          |  |
| Cognome                                        | VERDI                                                          |  |
| E-mail                                         | mario@                                                         |  |
| Nome Utente                                    | m.verdi                                                        |  |
| Password                                       | *****                                                          |  |
| O Le chiavi d'accesso sono state inviate corre | ettamente per posta elettronica all'indirizzo da lei inserito. |  |

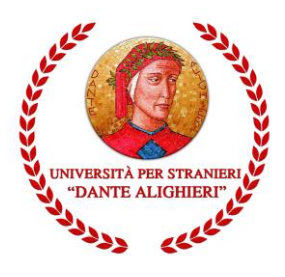

# 2. IMMATRICOLAZIONE

Durante la procedura di presentazione online della domanda di immatricolazione, vi sarà richiesto di caricare (upload):

Ottenute le credenziali d'accesso è possibile accedere al processo di immatricolazione, la cui funzione è disponibile, come da immagine, nel menu a scomparsa presente a destra della pagina.

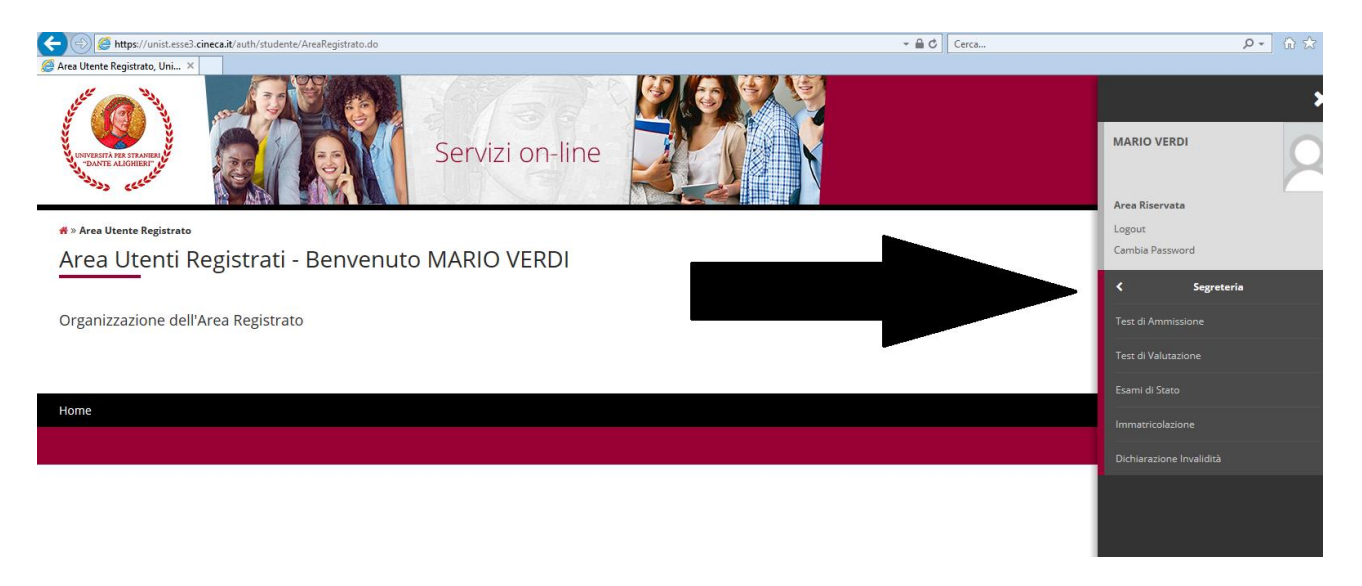

Le schermate e le istruzioni di seguito riportate riguardano la presentazione di una domanda di immatricolazione online di tipo "Immatricolazione Standard". In caso di altre tipologie di domanda di immatricolazione online (Trasferimento in Ingresso, Abbreviazione Corso, Studente Rinunciatario, Studente Decaduto) è possibile che ci sia bisogno di effettuare ulteriori inserimenti di informazioni quali ad esempio Ateneo di provenienza, Anni di corso di iscrizione, Esami superati, etc.

Procedura di immatricolazione online:

- 1. Nel menu verticale di sinistra cliccare su "Login" ed inserire "Nome utente" e "Password" generati in fase di registrazione.
- 2. Verrà quindi visualizzata la pagina di cui alla figura successiva. Cliccando su "Segreteria" e successivamente su "Immatricolazione" si visualizzerà la maschera nella quale sono riepilogate tutte le informazioni di base che il sistema chiederà di fornire per poter procedere alla corretta e completa procedura di immatricolazione. Cliccando sul tasto "Immatricolazione" in

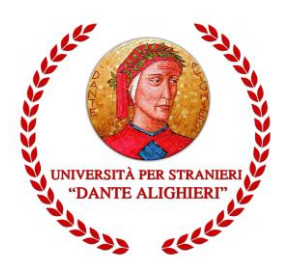

fondo alla pagina inizierà la procedura della domanda di immatricolazione on line.

| Immatricolazione                                                                  |                                                                                   |                         |               |                                                                 |
|-----------------------------------------------------------------------------------|-----------------------------------------------------------------------------------|-------------------------|---------------|-----------------------------------------------------------------|
| Attraverso le pagine seguenti potrai procedere con l'immatricolazione al corso di | studio che indicherai. Ti consigliamo prima di procedere con l'immatricolazione d | di consultare la "Guida | a all'immatri | icolazione on line"<br>Legenda:                                 |
| Attività                                                                          | Sezione                                                                           | Info                    | Stato         | Informazioni                                                    |
| A - Selezione Corso di Studio                                                     |                                                                                   | 0                       | ×             | Sezione in lavorazione o                                        |
|                                                                                   | Elenco tipi corso di studio                                                       | 0                       | ×             | aperta                                                          |
|                                                                                   | Elenco Corsi di Studio                                                            | 0                       | 0             | Sezione bloccata, si attiverà al<br>completamento delle sezioni |
|                                                                                   | Elenco Percorsi di Studio                                                         | 0                       | 0             | precedenti                                                      |
|                                                                                   | Riepilogo scelta didattica                                                        | 0                       | 0             | Sezione correttamente<br>completata                             |
| B - Richiesta Consensi                                                            |                                                                                   | 0                       | •             |                                                                 |
|                                                                                   | Richiesta consensi                                                                | 0                       | 0             |                                                                 |
| C - Autocertificazione / Tasse                                                    |                                                                                   | 0                       | 0             |                                                                 |
|                                                                                   | Riepilogo dati di Autocertificazione / Tasse                                      | 0                       | 0             |                                                                 |
| D - Inserimento o modifica delle dichiarazioni di invalidità                      |                                                                                   | 0                       | 0             | 1                                                               |
|                                                                                   | Riepilogo Dichiarazioni di Invalidità                                             | 0                       | 0             | 11                                                              |

3. La prima informazione che verrà richiesta sarà quella relativa al Tipo Corso (Corsi di Laurea, Laurea Magistrale, Corsi singoli, CS24 ecc.) per il quale si intende produrre domanda di immatricolazione.

| ACCOUNT AND AND AND AND AND AND AND AND AND AND |         | Servizi on-line                                                               | ≡                   |
|-------------------------------------------------|---------|-------------------------------------------------------------------------------|---------------------|
| A 1 2 3 4                                       | . >>    |                                                                               |                     |
| Immatricolazione: Scel                          | ta tii  | pologia corso di studio                                                       | 📮 Legenda           |
| In questa pagina è presentata la si             | celta d | el tipo di corso di studio per cui eseguire la procedura di immatricolazione. | 🛧 Dato obbligatorio |
|                                                 | idio-   |                                                                               | Check List          |
|                                                 | auto    |                                                                               |                     |
| Post Riforma*                                   | ۲       | Corso di Laurea                                                               |                     |
|                                                 | 0       | Corso Singolo 24 CFU                                                          |                     |
|                                                 | 0       | Corso di Laurea Magistrale                                                    |                     |
|                                                 | 0       | Corso Singolo                                                                 |                     |
| Indietro Avanti                                 |         |                                                                               | -                   |

4. Spuntare il Corso di Studio al quale ci si intende immatricolare e poi cliccare su "Avanti". Nella maschera di riepilogo cliccare su "Conferma".

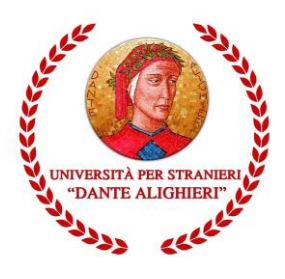

Vai alla gestione della Autocertificazione

# 2.1"Modifica dati Policy Privacy". Autorizzazione al trattamento dei dati personali

Nella pagina immediatamente successiva alla scelta del Corso di studi il sistema richiederà l'autorizzazione al trattamento dei dati personali "Modifica dati Policy Privacy".

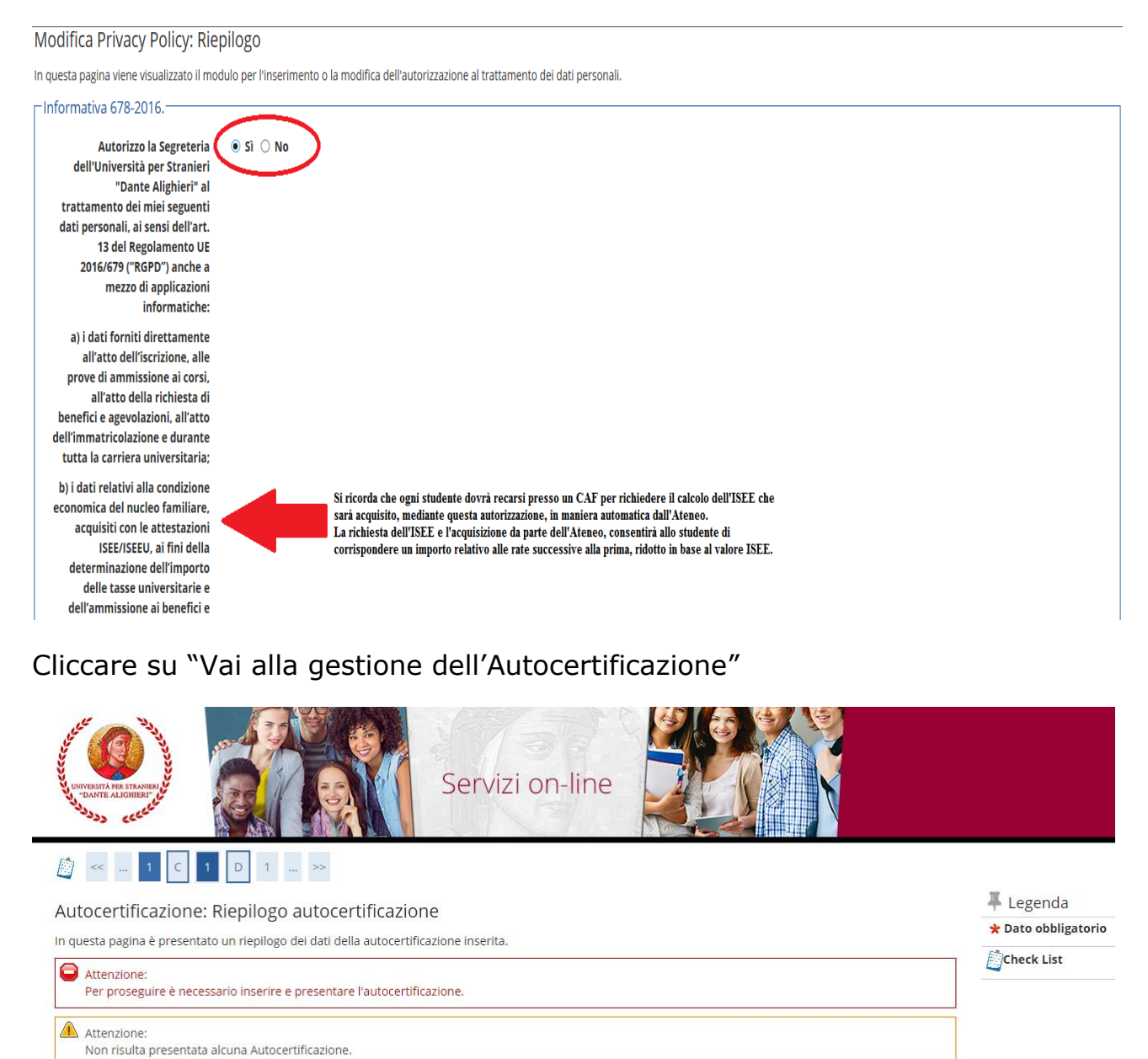

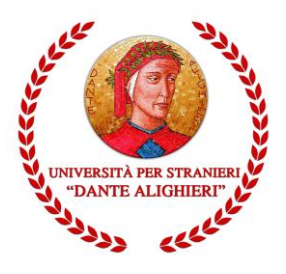

L'inserimento del *flag* autorizzerà l'Ateneo all'acquisizione automatica dell'ISEE direttamente dall'INPS, e consentirà agli studenti la riduzione dei contributi universitari rispetto all'importo massimo.

Allo studente che non intende avvalersi della riduzione tasse (non presenta un ISEE-Università valido) ovvero ha un ISEE-Università superiore a € 45.001 ovvero non rilascia l'autorizzazione alla sua acquisizione dalla banca dati dell'INPS, è applicata d'ufficio il pagamento dell'aliquota massima della fascia di appartenenza.

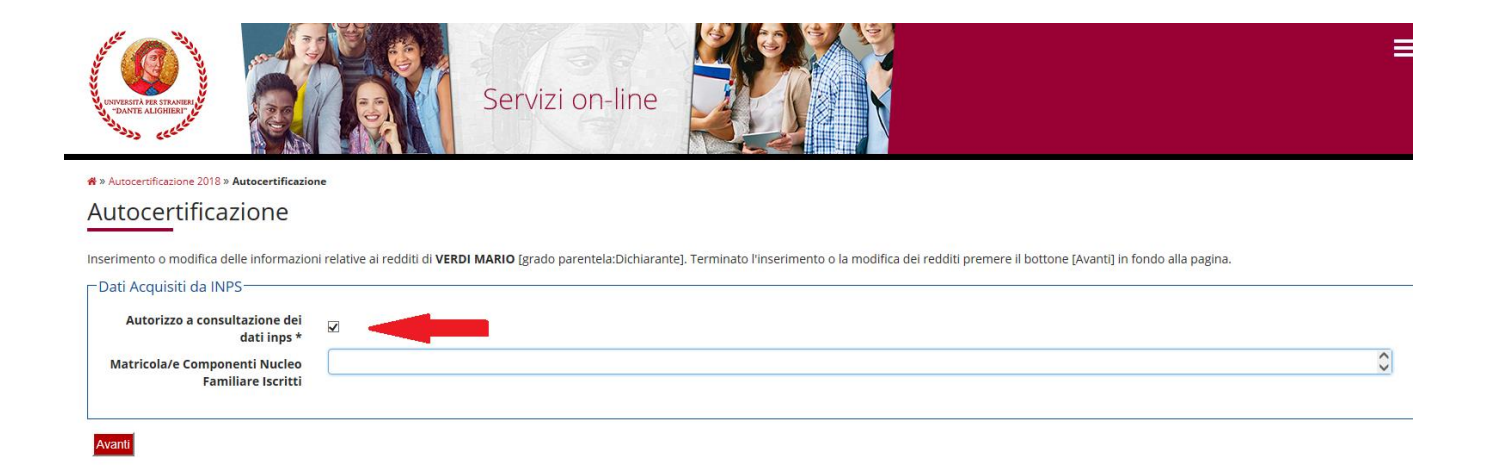

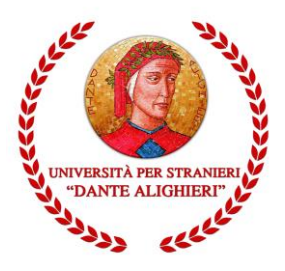

Istituto Magistrale

Indirizzo

(E' possibile indicare, anche parzialmente, il nome dell'istituto)

Tipologia

Ordina Per

Nomitativo scuola

-Criteri di ordinamento

Nella maschera "Dettaglio titoli richiesti" è necessario inserire i dati relativi al titolo di accesso al corso di studio per il quale si sta registrando la domanda di immatricolazione cliccando su "Inserisci". Nella schermata successiva cliccare su "Procedi" per effettuare la ricerca dell'Istituto presso cui è stato conseguito il titolo di suola superiore. Individuare i criteri di ricerca: la Provincia, il Comune/Città sede dell'Istituto e la Tipologia Scuola (nel caso di Istituti superiori polifunzonali inserire la tipologia "Istituto Superiore" e non Liceo Scientifico Classico) cliccare SU "Cerca 0 Liceo e Istituto".

| UNIVERSITA<br>DANTE<br>BATTE | NHAS TRANSPORT              |                                 | Servizi on-line                                                                                 |                   |                          |       | ≡                          |
|------------------------------|-----------------------------|---------------------------------|-------------------------------------------------------------------------------------------------|-------------------|--------------------------|-------|----------------------------|
| <                            | 1 E 1 F                     | 1 >>                            |                                                                                                 |                   |                          |       |                            |
| Dettaglio titoli richiesti   |                             |                                 |                                                                                                 |                   |                          |       |                            |
| Per prose                    | guire è necessario dichiara | re i titoli di studio. Per prin | ni vengono mostrati i titoli di studio obbligatori, mentre le varie opzioni mostrano titoli chi | e sono alternativ | i fra loro. Nelle pagine | C     | heck List                  |
| Titoli                       | di Studio Obbligatori       | vi ai utoli di studio consegu   | nu nega anni precedenti.                                                                        |                   |                          | ✓Co   | ompletato                  |
|                              |                             |                                 |                                                                                                 |                   |                          | √N.   | on completato              |
| Per                          | proseguire è necessario co  | ompietare l'inserimento di l    | utti i titoli di studio obbligatori.                                                            |                   |                          | eTite | blo obbligatorio           |
| Stato<br>blocco              | Titolo                      |                                 | Note                                                                                            | Stato<br>Titolo   | Azioni                   | oTito | olo non obbligatorio       |
| 1                            | Titolo di Scuola Superiore  | 2                               | Per essere immatricolati al corso L05/2016 - MEDIATORI PER L'INTERCULTURA E LA                  | 0                 | Inserisci                | M     | odifica titolo             |
|                              |                             |                                 | COESIONE SOCIALE IN EUROPA e obbligatorio avere almeno un dipioma di scuola<br>superiore.       |                   |                          | QV    | isualizza dettaglio titolo |
|                              |                             |                                 |                                                                                                 |                   |                          | 600   | Cancella titolo            |
| ددد <sup>ده</sup><br>>> أ    | 1 E 1 F                     | 1 >>                            |                                                                                                 |                   |                          |       |                            |
| Picorc                       |                             | ro                              |                                                                                                 |                   |                          |       | 📕 Legenda                  |
| Per prose                    |                             | ne al corso di studio scelto    | a à narassario impostare i filtri par la ricerca dell'istituto di Conseguimento Titolo          |                   |                          |       | 🛠 Dato obbligatorio        |
| Param                        | etri di ricerca istituto    | superiore                       |                                                                                                 |                   |                          |       | Check List                 |
|                              | Provincia                   | Reggio Calabria                 |                                                                                                 |                   |                          | ~     |                            |
|                              |                             | se in Italia                    |                                                                                                 |                   |                          |       |                            |
|                              | Comune/Città                | Reggio Calabria                 |                                                                                                 |                   |                          | ~     |                            |
|                              | Comune teste libere         |                                 |                                                                                                 |                   |                          |       |                            |
|                              | comune testo libero         | (Inserire il nome del Cor       | nune solo se non compare nella lista)                                                           |                   |                          |       |                            |
|                              |                             | (                               | ,                                                                                               |                   |                          |       |                            |

|    | Ordinamento    | Ascendente |                   |              |             |            | ~            |        |
|----|----------------|------------|-------------------|--------------|-------------|------------|--------------|--------|
| Τ  | erminata la    | ricerca    | dell'Istitu       | to superiore | e, porre il | flag in    | corrispond   | lenza  |
| d  | ell'Istituto e | cliccare   | su " <b>Avant</b> | i". Nella ma | schera suc  | cessiva ir | nserire i da | ti del |
| ti | itolo di scu   | iola sup   | eriore. S         | i evidenzia  | che nel     | campo      | Indirizzo    | (non   |
| 0  | bbligatorio)   | bisogna    | inserire          | l'eventuale  | indirizzo f | ormativo   | (Es.: turi   | ismo,  |
| e  | conomico).     | Per pros   | seguire, cli      | ccare su "P  | rocedi".    |            |              |        |

~

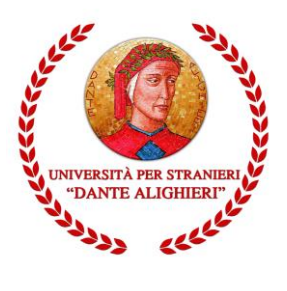

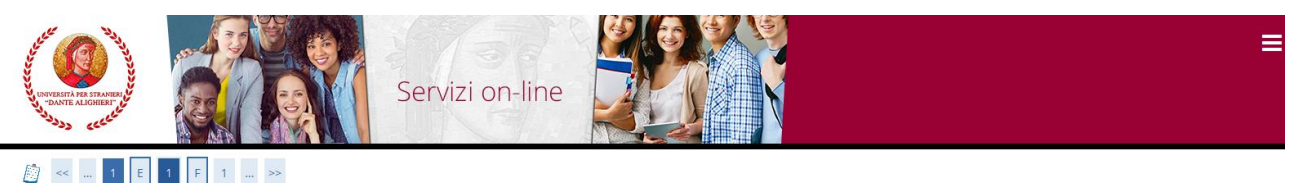

**L**egenda

Dettaglio titoli richiesti

| er proseg  | uire è necessario dichiarare i titoli di stu                                           | udio. Per primi vengono mostrati i titoli di studio obbligatori, mentre le varie opzioni mostrano titoli che | e sono alternati | vi fra loro. Nelle pagine | Check List                  |
|------------|----------------------------------------------------------------------------------------|----------------------------------------------------------------------------------------------------|------------------|---------------------------|-----------------------------|
| eguenti ve | erranno chiesti i dati re <mark>lativi ai titoli di st</mark><br>li Studio Obbligatori | udio conseguiti negli anni precedenti.                                                                       |                  |                           | Completato                  |
| TILOIT     | il studio obbligatori                                                                  |                                                                                                    |                  |                           | Non Completato              |
| Stato      |                                                                                        |                                                                                                    | Stato            |                           | <b>e</b> Titolo dichiarato  |
| blocco     | Titolo                                                                                 | Note                                                                                                    | Titolo           | Azioni                    | eTitolo obbligatorio        |
| <b>V</b>   | Titolo di Scuola Superiore                                                             | Per essere immatricolati al corso L05/2016 - MEDIATORI PER L'INTERCULTURA E LA                               | 0                |                           | eTitolo non obbligatorio    |
|            |                                                                                        | COESIONE SOCIALE IN EUROPA è obbligatorio avere almeno un diploma di scuola<br>superiore.                    |                  |                           | Modifica titolo             |
|            |                                                                                        |                                                                                                    |                  |                           | 🔍 Visualizza dettaglio tito |
|            |                                                                                        |                                                                                                    |                  |                           | Cancella titolo             |

La presenza della spunta verde nella pagina successiva, in corrispondenza dello Stato Titolo di un blocco, consente il proseguimento della registrazione della domanda di immatricolazione. Cliccare, quindi, su "Procedi".

Nella successiva maschera bisogna selezionare la scelta del "Tipo domanda di immatricolazione" ed inserire i "Dati prima immatricolazione al sistema universitario italiano".

| 2222 CCCC                 |                                                                         |                                           |
|---------------------------|-------------------------------------------------------------------------|-------------------------------------------|
| E << 1 F 1 2              | · G >>                                                                  |                                           |
| Immatricolazione: Dati    | i altri dati necessari all'immatricolazione.                            | ↓ Legenda ★ Dato obbligatorio ☆Check List |
| Tipo:*                    | Immatricolazione standard 🗸                                             | 1                                         |
| Dati prima immatricolazio | ne nel sistema universitario                                            |                                           |
| Anno Accademico:*         | 2018/2019 ~                                                             |                                           |
| Data di prima             | 01/09/2017                                                              |                                           |
| sistema universitario:    | (gg/MM/yyyy)                                                            |                                           |
| Ateneo di prima           | Università degli Studi "Mediterranea" di REGGIO CALABRIA                |                                           |
| sistema universitario:    |                                                                         |                                           |
| Ulteriori dati            |                                                                         |                                           |
| Sedi:*                    | REGGIO DI CALABRIA V                                                    |                                           |
| Stato Occupazionale:*     | Lauratore-strukente: tempo strukio < 50%                                |                                           |
|                           | non disponibile<br>non disponibile<br>pon lavoratore tempo studio > 75% |                                           |
| Indietro Avanti           | studente-lavoratore: tempo studio 50%75%                                |                                           |

Le tipologie di domanda di immatricolazione sono:

□ **Immatricolazione Standard**: per studenti che **NON** hanno carriere universitarie pregresse (cioè studenti che hanno conseguito il diploma di maturità ed accedono per la prima volta al sistema universitario, oppure studenti che si iscrivono ad un corso di studio post laurea "Master o Dottorati");

□ **Trasferimento in ingresso**: per studenti che vogliono immatricolarsi effettuando un trasferimento da altro Ateneo;

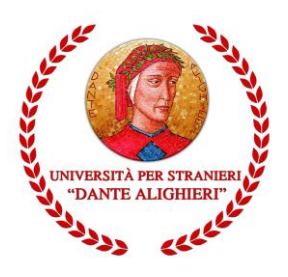

□ **Abbreviazione di Corso**: per studenti già in possesso di un titolo di studio universitario e intendono immatricolarsi chiedendo anche il riconoscimento delle attività didattiche già sostenute;

□ **Studente rinunciatario**: per studenti che vogliono immatricolarsi chiedendo la valutazione/riconoscimento delle attività didattiche già sostenute nel corso di una carriera universitaria pregressa conclusasi con rinuncia agli studi;

□ **Studente decaduto**: per studenti che vogliono immatricolarsi chiedendo la valutazione/riconoscimento delle attività didattiche già sostenute nel corso di una carriera universitaria pregressa conclusasi con decadenza dagli studi;

# Inserire "l'anno accademico" e la "data di prima immatricolazione al sistema universitario italiano".

Nel caso in cui l'utente avesse delle carriere universitarie pregresse o volesse effettuare un trasferimento in ingresso, è fondamentale inserire l'anno accademico di prima immatricolazione al sistema universitario italiano e, se non si ricordasse la data esatta di prima immatricolazione, è possibile inserire la data al giorno 05, mese 11 e anno solare (indicare il reale anno solare di prima immatricolazione al sistema universitario).

Recuperare, quindi, dalla lista valori la denominazione dell'Ateneo di prima immatricolazione al sistema universitario.

Se, invece, si sta facendo per la prima volta l'iscrizione al sistema universitario (senza nessuna carriera universitaria pregressa) inserire l'anno accademico al quale si riferisce la procedura di registrazione dell'immatricolazione e impostare la data di immatricolazione, riportando la data in cui si sta effettuando la registrazione online della domanda di immatricolazione.

Recuperare, quindi, dalla lista valori la denominazione "Università per Stranieri "Dante Alighieri" di Reggio Calabria. Cliccare, quindi, su "**Avanti**".

Nella pagina di riepilogo successiva cliccare su "Conferma".

Nella maschera successiva basta cliccare sul tasto "Salva per confermare" e in quella seguente su "Torna al processo di Immatricolazione".

Per proseguire la procedura di immatricolazione cliccare su "Avanti".

Clicca su "**Pagamenti**" (o su "Procedi con una Nuova Immatricolazione" in caso ti accorgessi di aver commesso qualche errore nell'inserimento dati).

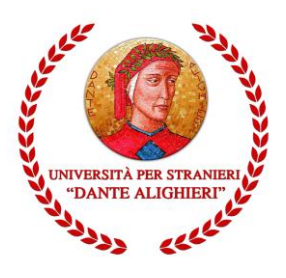

Immatricolazione

In questa pagina sono presentati i dati inseriti durante la procedura di immatricolazione. Se tutti i dati sono corretti, si può procedere alla visualizzazione e stampa del documento di

| nno Accademico                                                                                                    | 2018                                                                                                    |
|----------------------------------------------------------------------------------------------------|----------------------------------------------------------------------------------------------------|
| coltà                                                                                                    | Dipartimento di Scienze della Società e della Formazione d'area Mediterranea                                                                            |
| oo di Titolo di Studio                                                                                                    | Laurea di Primo Livello                                                                                                    |
| po di Corso di Studio                                                                                                    | Corso di Laurea                                                                                                    |
| po di immatricolazione                                                                                                    | Immatricolazione standard                                                                                                    |
| ana di Studia                                                                                                    |                                                                                                    |
| orso al studio                                                                                                    | MEDIATORI PER L'INTERCULTURA E LA COESIONE SOCIALE IN EUROPA                                                                                            |
| orso ai suano<br>Irdinamento di Corso di Studio                                                                                      | MEDIATORI PER L'INTERCULTURA E LA COESIONE SOCIALE IN EUROPA<br>MEDIATORI PER L'INTERCULTURA E LA COESIONE SOCIALE IN EUROPA                            |
| rdinamento di Corso di Studio<br>Dati immatricolazione al Sistema Universitario<br>A. Immatricolazione SU                            | MEDIATORI PER L'INTERCULTURA E LA COESIONE SOCIALE IN EUROPA<br>MEDIATORI PER L'INTERCULTURA E LA COESIONE SOCIALE IN EUROPA<br>2018/2019               |
| rdinamento di Corso di Studio<br>Pati immatricolazione al Sistema Universitario<br>A. Immatricolazione SU<br>ata Immatricolazione SU | MEDIATORI PER L'INTERCULTURA E LA COESIONE SOCIALE IN EUROPA<br>MEDIATORI PER L'INTERCULTURA E LA COESIONE SOCIALE IN EUROPA<br>2018/2019<br>01/09/2017 |

# 2.2 ELENCO TASSE – Pagamenti

Terminata la procedura di immatricolazione è possibile accedere alla sezione Pagamenti per scaricare il MAV

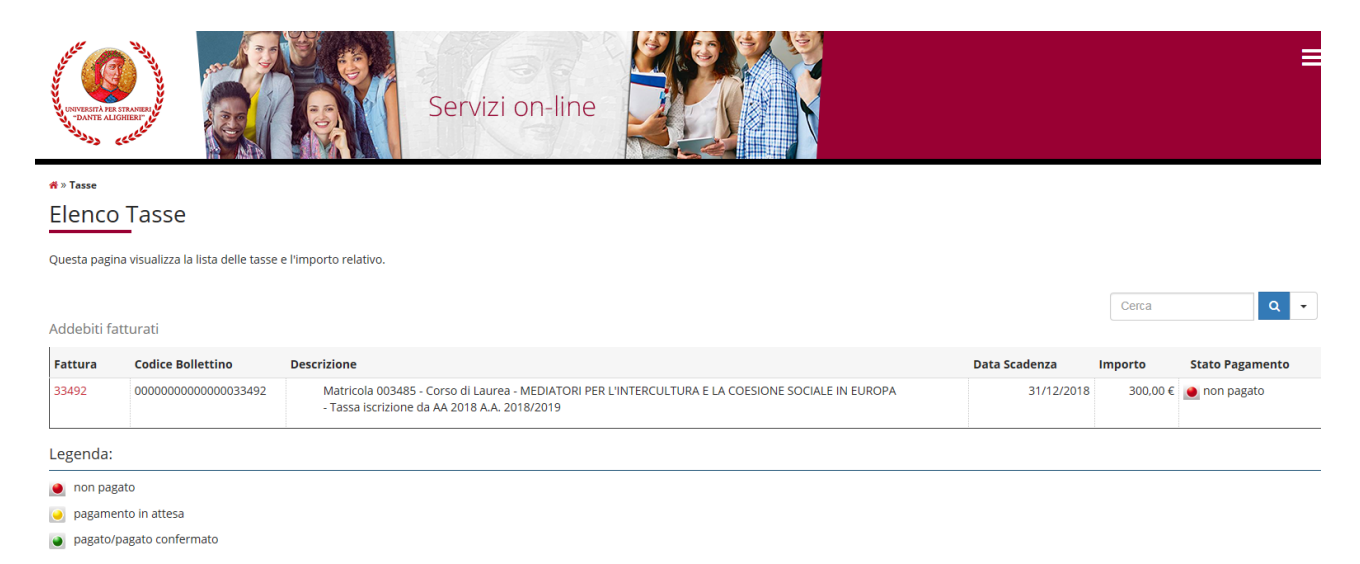

Il MAV visibile in fase di iscrizione è quello relativo alla prima rata (rata fissa e uguale per tutti gli studenti). Dopo aver formalizzato l'immatricolazione saranno fatturati i MAV delle rate successive alla prima, il cui importo sarà calcolato in base alla fascia di reddito determinata dall'ISEE (<u>le rate successive alla prima verranno calcolate solo quando avverrà l'acquisizione automatica da parte dell'INPS, fino ad allora lo studente visualizzerà le tasse con importo massimo).</u>

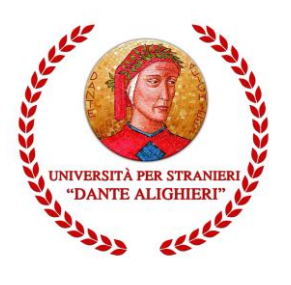

# » Elenco Tasse » Tasse

### Dettaglio Fattura

| _ Fattura 33492             |           |                                    |            |          |
|-----------------------------|-----------|------------------------------------|------------|----------|
|                             |           |                                    | 21/12/2010 |          |
| Data Scadenza               |           |                                    | 31/12/2018 |          |
| Importo                     |           |                                    | 300,00 €   |          |
| Modalità                    |           |                                    | MAV        |          |
|                             |           |                                    |            |          |
|                             |           |                                    |            |          |
| Tasse                       |           |                                    |            |          |
| Anno                        | Rata      | Voce                               |            | Importo  |
| Tassa iscrizione da AA 2018 |           |                                    |            |          |
| 2018/2019                   | 1 di 4    | diritti di segreteria              |            | 140,00 € |
|                             |           | Tassa regionle diritto allo studio |            | 140,00 € |
|                             |           | contributo per assicurazione       |            | 4,00 €   |
|                             |           | Bollo virtuale                     |            | 16,00 €  |
|                             |           |                                    |            |          |
| Stampa Bollettino Postale S | tampa MAV |                                    |            |          |

Una volta stampato il MAV, bisogna effettuare il pagamento presso uno degli sportelli del sistema bancario italiano. Si precisa di farsi rilasciare dall'Istituto bancario la ricevuta del pagamento effettuato, con il timbro "**Pagato**".

A questo punto è terminata la presentazione online della domanda di immatricolazione.

L'immatricolazione sarà attiva dopo il pagamento della tassa.

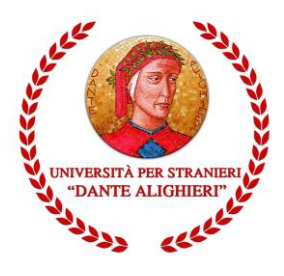

# 3. ISCRIZIONE AGLI ANNI SUCCESSIVI

Gli studenti già iscritti ad un corso di studio e i laureandi potranno rinnovare l'iscrizione accedendo, con le credenziali d'accesso (username e password), alla propria area riservata <u>https://unist.esse3.cineca.it/Home.do</u>

Una volta effettuato l'accesso è necessario cliccare sul menu posto a destra dell'homepage e poi su **SEGRETERIA → ISCRIZIONI** 

| Area Studente                         | Servizi on-line                                                                                     | Area Riservata<br>Logout  |
|---------------------------------------|----------------------------------------------------------------------------------------------------|---------------------------|
| Area Studente                         | - [MAT. ]                                                                                           | Cambia Password           |
|                                       |                                                                                                    |                           |
| Di seguito vengono indicate le inforr | nazioni generali sulla situazione universitaria e sulle iscrizioni effettuate nel corso degli anni. |                           |
| Informazioni sullo stude              | inte                                                                                                |                           |
| Tipo di corso                         | Corso di Laurea                                                                                     |                           |
| Profilo studente                      | Studente Standard                                                                                   | Carriera >                |
| Anno di Corso                         | 1                                                                                                   |                           |
| Data immatricolazione                 | 28/09/2017                                                                                          | Mobilità internazionale   |
| Corso di studio                       | [L05] - MEDIATORI PER L'INTERCULTURA E LA COESIONE SOCIALE IN EUROPA                                |                           |
| Ordinamento                           | [L05/2016] - MEDIATORI PER L'INTERCULTURA E LA COESIONE SOCIALE IN EU                               | Mobilità internazionale > |
| Percorso di studio                    | [PDS0-2016] - comune                                                                                |                           |
| Situazione iscrizioni                 |                                                                                                    |                           |
| Anno accademico                       | Corso di Studio Anno corso                                                                          |                           |
| + 2017/2018                           | L05 MEDIATORI PER L'INTERCULTURA E LA COESIONE SOCIALE IN EUROPA                                    |                           |
|                                       |                                                                                                    |                           |

Il sistema dà accesso alla visualizzazione dello storico delle iscrizioni, indicando con la seguente icona i l'iscrizione in ipotesi. Cliccando sull'anno accademico è possibile modificare l'iscrizione, **ovvero rinnovarla**.

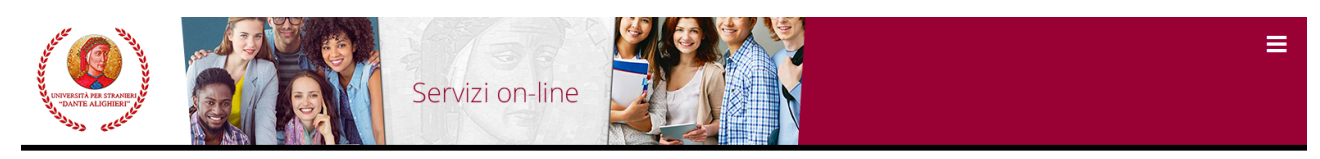

| Situaz | ione | Iscriz | ioni |
|--------|------|--------|------|
|        |      |        |      |

Di seguito vengono indicate le informazioni generali sulla situazione universitaria e sulle iscrizioni effettuate nel corso degli anni.

| nno Accademico         |                                                              | 2017/2018<br>28/09/2017<br>MEDIATORI PER L'INTERCULTURA E LA COESIONE SOCIALE IN EUROPA<br>1 |                 |                              |      |  |  |  |
|------------------------|--------------------------------------------------------------|----------------------------------------------------------------------------------------------|-----------------|------------------------------|------|--|--|--|
| ata Iscrizione         |                                                              |                                                                                              |                 |                              |      |  |  |  |
| orso di Studio         |                                                              |                                                                                              |                 |                              |      |  |  |  |
| nno corso              |                                                              |                                                                                              |                 |                              |      |  |  |  |
| po iscrizione          |                                                              | In corso<br>0<br>• Attivo                                                                    |                 |                              |      |  |  |  |
| nni Fuori Corso/Ripete | nte                                                          |                                                                                              |                 |                              |      |  |  |  |
| ato                    |                                                              |                                                                                              |                 |                              |      |  |  |  |
| sta Iscrizioni         | Corso di Studio                                              | Anno di Corso                                                                                | Tipo Iscrizione | Anni Fuori Corso / Ripetente | Stat |  |  |  |
| 2017/2018              | MEDIATORI PER L'INTERCULTURA E LA COESIONE SOCIALE IN EUROPA | 1                                                                                            | In corso        | 0                            | ۲    |  |  |  |
|                        |                                                              | 2                                                                                            | In corso        | 0                            |      |  |  |  |

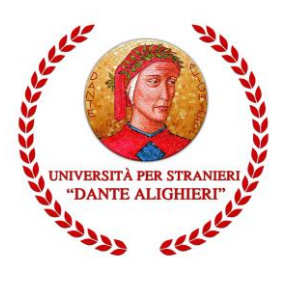

| ANTE ALGORBAT UN                                                                                                    | n-line                                                                                                    | X                                                                                                    |                                                                                                    |                                                                                                    |
|----------------------------------------------------------------------------------------------------|----------------------------------------------------------------------------------------------------|----------------------------------------------------------------------------------------------------|----------------------------------------------------------------------------------------------------|----------------------------------------------------------------------------------------------------|
| <pre></pre>                                                                                                    |                                                                                                    |                                                                                                    |                                                                                                    |                                                                                                    |
|                                                                                                    |                                                                                                    |                                                                                                    |                                                                                                    |                                                                                                    |
| difica Iscrizione                                                                                                    |                                                                                                    |                                                                                                    |                                                                                                    |                                                                                                    |
| dietro Avanti                                                                                                    |                                                                                                    |                                                                                                    |                                                                                                    |                                                                                                    |
|                                                                                                    |                                                                                                    |                                                                                                    |                                                                                                    |                                                                                                    |
| -                                                                                                    |                                                                                                    |                                                                                                    |                                                                                                    |                                                                                                    |
| le                                                                                                    |                                                                                                    |                                                                                                    |                                                                                                    |                                                                                                    |
|                                                                                                    |                                                                                                    |                                                                                                    |                                                                                                    | Informativa utilizzo cool                                                                                                    |
|                                                                                                    |                                                                                                    |                                                                                                    |                                                                                                    |                                                                                                    |
|                                                                                                    |                                                                                                    |                                                                                                    |                                                                                                    |                                                                                                    |
| DANTE ALLOBERT IT                                                                                                    |                                                                                                    | V                                                                                                    |                                                                                                    |                                                                                                    |
| DIMITE ALLOHERT OF                                                                                                    |                                                                                                    |                                                                                                    |                                                                                                    |                                                                                                    |
| 30xHE ALOREMF &<br>30x30 ceceer<br>(<br>(<br>(<br>(<br>(<br>(<br>(<br>(<br>(<br>(<br>(<br>(<br>(                                                                                                    |                                                                                                    |                                                                                                    |                                                                                                    |                                                                                                    |
| <pre>vomm.Autometre<br/>vomm.Autometre<br/>vomm.autometre<br/>vomm.autometre<br/>v</pre> |                                                                                                    |                                                                                                    |                                                                                                    | 🖡 Legenda                                                                                                    |
| NONTE ALLOWERF & Control of the second second se                                                                                                    |                                                                                                    |                                                                                                    |                                                                                                    | ∓ Legenda<br>★ Dato obbligatorio                                                                                                    |
| Image: Source ALGREENER       Image: Source ALGREENER         Image: Source ALGREENER       Image: Source ALGREENER         Image: Source ALGREENER       Image: Source ALGREENER <th></th> <th></th> <th></th> <th>∓ Legenda<br/>★ Dato obbligatorio<br/>ᡬCheck List</th>                                                                                                    |                                                                                                    |                                                                                                    |                                                                                                    | ∓ Legenda<br>★ Dato obbligatorio<br>ᡬCheck List                                                                                                    |
| Image: Second Second                                                                                                    |                                                                                                    |                                                                                                    |                                                                                                    | ∓ Legenda<br>★ Dato obbligatorio<br>Dicheck List                                                                                                    |
| Image: State of the state of the state                                                                                                    | Importo                                                                                                    | Rata                                                                                                    | Scadenza                                                                                                   | ↓ Legenda<br>★ Dato obbligatorio<br>Check List                                                                                                    |
| Image: Second Second                                                                                                    | Importo<br>140.00                                                                                                    | Rata<br>1 di 4                                                                                                    | Scadenza<br>31/10/2018                                                                                     | ↓ Legenda<br>★ Dato obbligatorio<br>Check List                                                                                                    |
|                                                                                                    | Importo<br>140.00<br>140.00                                                                                                    | Rata<br>1 di 4<br>1 di 4                                                                                                    | Scadenza<br>31/10/2018<br>31/10/2018                                                                       | ► Legenda<br>★ Dato obbligatorio                                                                                                    |
|                                                                                                    | Importo<br>140.00<br>140.00<br>4.00                                                                                                    | Rata 1 di 4 1 di 4 1 di 4                                                                                                    | Scadenza<br>31/10/2018<br>31/10/2018<br>31/10/2018                                                         | Eegenda     ★ Dato obbligatorio     Check List                                                                                                    |
|                                                                                                    | Importo           140.00           140.00           140.00           140.00           15.00                                                    | Rata         I           1 di 4         I           1 di 4         I           1 di 4         I           1 di 4         I                                                                                                    | Scadenza<br>31/10/2018<br>31/10/2018<br>31/10/2018<br>31/10/2018                                           | Eegenda     ★ Dato obbligatorio     Check List                                                                                                    |
|                                                                                                    | Importo           140.00           140.00           140.00           150.00           160.00           586.80                                  | Rata         I           1 di 4         1           1 di 4         1           1 di 4         1           1 di 4         1           1 di 4         1           1 di 4         1           1 di 4         1           1 di 4         1                                                       | Scadenza<br>31/10/2018<br>31/10/2018<br>31/10/2018<br>31/10/2018<br>15/01/2019                             | Image: The second and the second and the second a |
|                                                                                                    | Importo           140.00           140.00           140.00           140.00           1586.80           586.80                                 | Rata         I           1 di 4         1           1 di 4         1           1 di 4         1           1 di 4         1           1 di 4         1           1 di 4         1           1 di 4         1           1 di 4         1           1 di 4         1           1 di 4         3 | Scadenza<br>31/10/2018<br>31/10/2018<br>31/10/2018<br>31/10/2018<br>15/01/2019<br>15/04/2019               | Legenda     ★ Dato obbligatorio     ☆Check List                                                                                                    |
|                                                                                                    | Importo           140.00           140.00           140.00           16.00           586.80           586.80           586.80           586.80 | Rata           1 di 4           1 di 4           1 di 4           1 di 4           2 di 4           3 di 4           4 di 4                                                                                                    | Scadenza<br>31/10/2018<br>31/10/2018<br>31/10/2018<br>31/10/2018<br>31/10/2018<br>15/01/2019<br>01/07/2019 | Legenda     ★ Dato obbligatorio     ☆Check List                                                                                                    |

Cliccando su Avanti il sistema rimanda alla pagina relativa alla gestione dell'Autocertificazione.

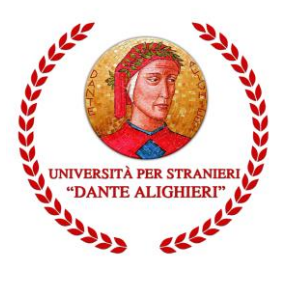

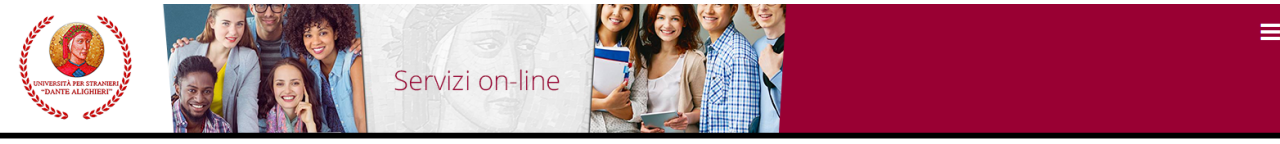

a 2018/2019

### Autocertificazione 2018/2019

La valutazione della situazione economica dello studente è determinata con riferimento alla disciplina dell'Indicatore della Situazione Economica di cui al D. Lgs. 109/1998 e relativi provvedimenti di attuazione e modifica En landadore como la constructiva del assistenziali legate a la reddico servizi sociali a statuziore como la constructiva de la constructiva de la

L'ISPE (indicatore della situazione patrimoniale equivalente) è calcolato secondo le modalità di cui al decreto sopraccitato, tenendo anche conto dei patrimoni posseduti. L'attestazione ISEE completa dei dati relativi al patrimonio (ISP) e della dichiarazione sostitutiva unica, è rilasciata dai competenti CAF o Patronato. Non sono stati inseriti dati relativi all'autocertificazione dei redditi dell'utente.

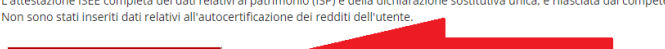

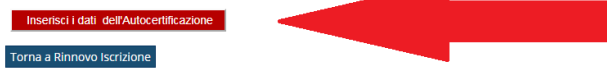

| Home                                                                                                    |
|----------------------------------------------------------------------------------------------------|
| Informativa utilizzo cookie   © ONECA                                                                                                    |
| Servizi on-line Servizi on-line                                                                                                    |
| * » Autocertificazione 2018 » Autocertificazione<br>Autocertificazione                                                                                                    |
| Inserimento o modifica delle informazioni relative ai redditi di MARIO VERDI [grado parentela:Dichiarante]. Terminato l'inserimento o la modifica dei redditi premere il bottone [Avanti] in fondo alla pagina. |
| Autorizzo a consultazione dei<br>dati inps *                                                                                                    |
| Matricola/e Componenti Nucleo<br>Familiare Iscritti                                                                                                    |
| Avanti<br>NSERIRE I DATI DEL FAMILIARE SOLO SE ISCRITTO AD UN<br>CORSO UNIVERSITARIO DELL'UNIVERSITÀ PER STRAITERI<br>"D'ANTA LIGUERI"                                                                          |

Inserendo il flag nella sezione Autorizzo alla consultazione dei dati Inps si autorizzerà l'Ateneo all'acquisizione automatica dell'ISEE direttamente dall'INPS.

Gli studenti che intendono usufruire della riduzione dei contributi universitari all'importo massimo dovranno, attraverso rispetto la propria area riservata, provvedere ad autorizzare l'Ateneo ad acquisire dalla banca dati dell'INPS l'autocertificazione dell'ISEE.

Allo studente che non intende avvalersi della riduzione tasse (non presenta un ISEE-Università valido) ovvero ha un ISEE-Università superiore a € 45.001 ovvero non rilascia l'autorizzazione alla sua acquisizione dalla banca dati dell'INPS, è applicata d'ufficio il pagamento dell'aliquota massima della fascia di appartenenza.

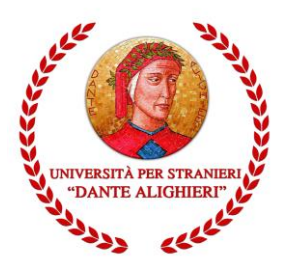

Per gli studenti che abbiano anche un familiare iscritto ad un corso di studi dell'Ateneo, il sistema richiede l'inserimento della matricola del familiare iscritto; coloro che non si trovino in questa situazione potranno terminare l'operazione cliccando su **"Avanti".** 

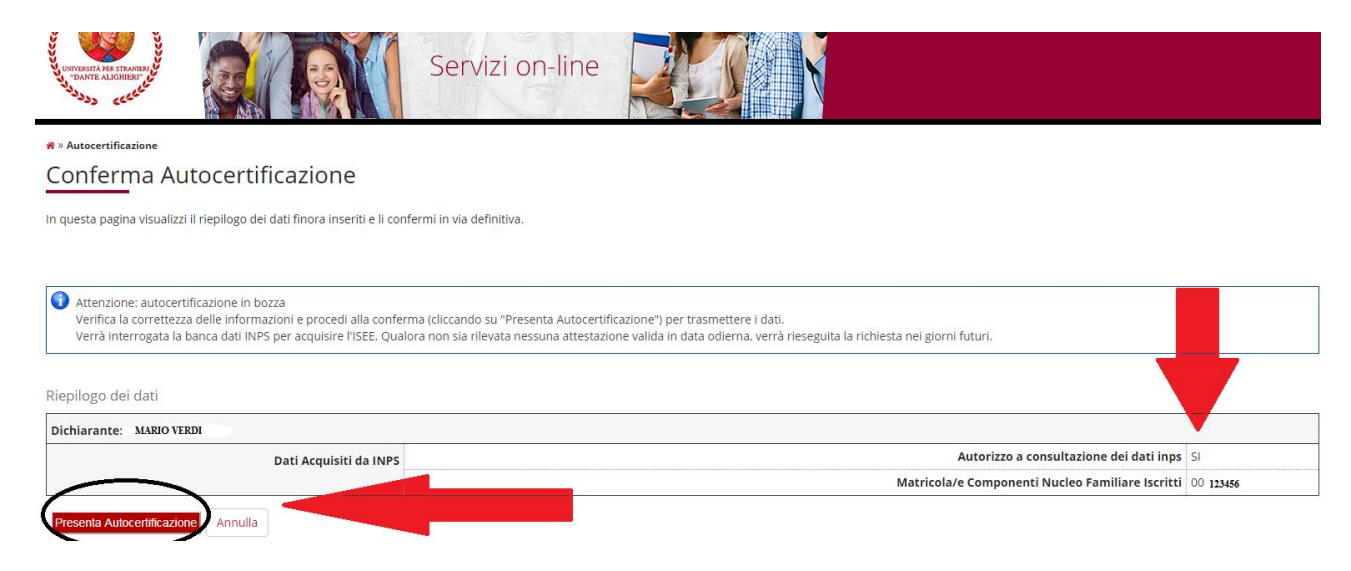

Dal pulsante **Presenta Autocertificazione** è possibile confermare l'autorizzazione per l'acquisizione automatica dell'ISEE e terminare la procedura.

Nelle settimane successive lo studente, accedendo a questa pagina, potrà prendere visione del valore ISEE pervenuto all'Ateneo e segnalare eventuali anomalie.

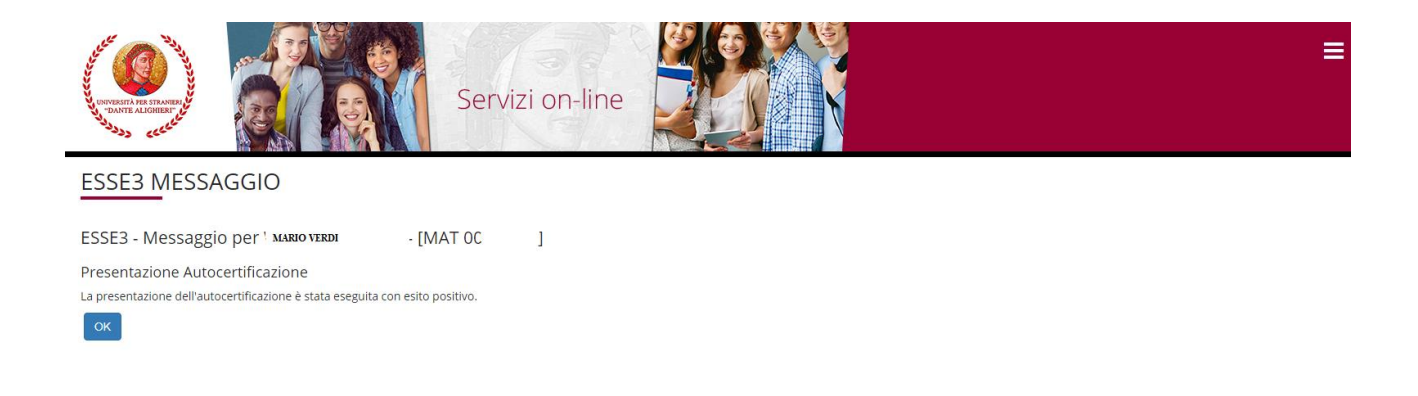

L'iscrizione a partire dall'a.a. 2018/2019 sarà esclusivamente online, pertanto non sarà più necessario consegnare la documentazione in segreteria, né stampare la domanda di iscrizione, né consegnare la ricevuta di avvenuto pagamento delle relative tasse.

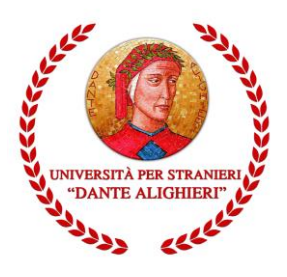

Per procedere con l'iscrizione sarà sufficiente accedere alla sezione **SEGRETERIA -> PAGAMENTI** e scaricare il MAV visibile che è relativo alla prima rata.

| UNIVERSITÀ P<br>DANTE A                                             | B TRAVIES U                         | Servizi on-line                                                                                                    |                  | Area Biservara     |  |
|---------------------------------------------------------------------|-------------------------------------|----------------------------------------------------------------------------------------------------|------------------|--------------------|--|
| 希 » Tasse                                                           |                                     |                                                                                                    |                  | Logout             |  |
| Flence                                                              | o Tasse                             |                                                                                                    |                  | Cambia Password    |  |
|                                                                     |                                     |                                                                                                    |                  |                    |  |
| Questa pagina visualizza la lista delle tasse e l'importo relativo. |                                     |                                                                                                    |                  | < Segreteria       |  |
|                                                                     |                                     |                                                                                                    |                  |                    |  |
| Addebiti                                                            | atturati                            |                                                                                                    |                  |                    |  |
| Fattura                                                             | Codice Bollettino                   | Descrizione                                                                                                    | Data<br>Scadenza |                    |  |
| 33496                                                               | 0000000000000033496                 | Matricola 002814M - Corso di Laurea Magistrale - PROGRAMMAZIONE E GESTIONE DELLE POLITICHE E DEI SERVIZI SOCIALI D'AREA                          | 31/12            |                    |  |
|                                                                     |                                     | MEDITERRANEA<br>- Tassa iscrizione da AA 2018 A.A. 2018/2019                                                                                     |                  |                    |  |
| 30547                                                               | 0000150100030547                    | Matricola 002814M - Corso di Laurea Magistrale - PROGRAMMAZIONE E GESTIONE DELLE POLITICHE E DEI SERVIZI SOCIALI D'AREA                          | 08/06            |                    |  |
|                                                                     |                                     | MEDITERRANEA<br>- TASSA DI ISCRIZIONE A.A. 2017/2018                                                                                             |                  | Autocertificazione |  |
| 20295                                                               | 0000150100020285                    | Matricala 002814M - Coreo di Lauros Magietralo - DDOCDAMMAZIONE E CECTIONE DEI LE DOLITICUE E DEI CEDUIZI COCIALI DIADEA                         | 4/05             |                    |  |
| 50285                                                               | 000130100030285                     | Matricola dozo nimi - Corso di Ladrea Magistrale - PROGRAMMIRZIONE E destrone delle Polifiche e dei servizi sociali d'Area<br>MEDITERRANEA       | 0.005            |                    |  |
|                                                                     |                                     | - TASSA DI ISCRIZIONE A.A. 2017/2018                                                                                                    |                  | Scalta Lingua      |  |
| 32104                                                               | 0000150100032104                    | Matricola 002814M - Corso di Laurea Magistrale - PROGRAMMAZIONE E GESTIONE DELLE POLITICHE E DEI SERVIZI SOCIALI D'AREA<br>MEDITERRANEA          | 06/04            |                    |  |
| tos://unist.esse3                                                   | cineca.it/auth/studente/Tasse/Lista | - Mora ritardato pagamento 2º rata A.A. 2017/2018<br>Fatture doisesinnist=726838CA133406C7AC39A2007972C20D asse3-unistrada-nmd-02?cod linnua-ita |                  | 150 Ore            |  |

Dopo aver formalizzato l'immatricolazione e acquisito l'ISEE saranno fatturati i MAV il cui importo sarà calcolato in base alla fascia di reddito determinata dall'ISEE.

Una volta stampato il MAV, bisogna effettuare il pagamento entro la data di scadenza indicata sul MAV presso uno degli sportelli del sistema bancario italiano.

N.B. Il MAV visibile in fase di iscrizione è quello relativo alla prima rata (rata fissa e uguale per tutti gli studenti). Dopo aver formalizzato l'immatricolazione saranno fatturati i MAV delle rate successive alla prima, il cui importo sarà calcolato in base alla fascia di reddito determinata dall'ISEE (le rate successive alla prima verranno calcolate solo quando avverrà l'acquisizione automatica da parte dell'INPS, fino ad allora lo studente visualizzerà le tasse con importo massimo).

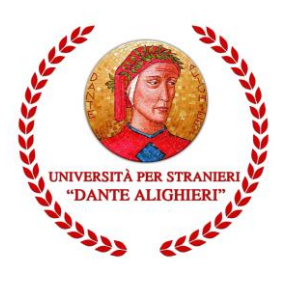

# » Tasse

#### Elenco Tasse Questa pagina visualizza la lista delle tasse e l'importo relativo. Cerca Addebiti fatturati Data Stato Fattura Codice Bollettino Descrizione Pagamento Scadenza Importo Matricola 002814M - Corso di Laurea Magistrale - PROGRAMMAZIONE E GESTIONE DELLE POLITICHE E DEI SERVIZI SOCIALI D'AREA MEDITERRANEA - Tassa iscrizione da AA 2018 A.A. 2018/2019 33496 000000000000033496 31/12/2018 300,00 € 🧕 non pagato 30547 0000150100030547 Matricola 002814M - Corso di Laurea Magistrale - PROGRAMMAZIONE E GESTIONE DELLE POLITICHE E DEI SERVIZI SOCIALI D'AREA 08/06/2018 304,50 € 💽 pagato MEDITERRANEA - TASSA DI ISCRIZIONE A.A. 2017/2018 30285 0000150100030285 Matricola 002814M - Corso di Laurea Magistrale - PROGRAMMAZIONE E GESTIONE DELLE POLITICHE E DEI SERVIZI SOCIALI D'AREA 04/05/2018 304,50 € 💽 pagato MEDITERRANEA - TASSA DI ISCRIZIONE A.A. 2017/2018 32104 0000150100032104 Matricola 002814M - Corso di Laurea Magistrale - PROGRAMMAZIONE E GESTIONE DELLE POLITICHE E DEI SERVIZI SOCIALI D'AREA 06/04/2018 329,50 € 💽 pagato - Mora ritardato pagamento 2º rata A.A. 2017/2018 - TASSA DI ISCRIZIONE A.A. 2017/2018 Matricola 002814M - Corso di Laurea Magistrale - PROGRAMMAZIONE E GESTIONE DELLE POLITICHE E DEI SERVIZI SOCIALI D'AREA MEDITERRANEA 23025 0000150100023025 31/10/2017 397,00 € 💽 pagato

A questo punto è terminata la presentazione online della domanda di iscrizione agli anni successivi.